## Asian MS Forum ~ Meeting the Needs for Patients~

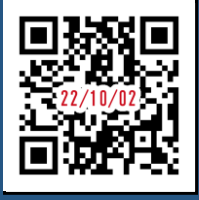

# URL:

### https://register.3esys.jp/register/novartis\_221002\_regist/

### How to view Advance registration Step1: Access the viewing page from the URL link in the Step1:Launch a browser such as Google Chrome and enter the above URL or read two-dimensional code registration completion mail on the right G 事前視聴はこちら Click here to Preview. Step2: Complete the form Step2: Pre-test transmission of video and audio Asian MS Forum $\sim$ Meeting the Needs for Patients $\sim$ 視聴参加申し込み / Advance application Date & Time : October 2, 2022 13:00-15:00 (Japan Standard Time, UTC+9) ※登録内容を入力し、最後に「登録 / register」ホタンをクリックしてください。 ※Enter the registration details and click the "登録 / register" button at the end. try / Region (国/地话) 必須 / mandatory First name (名) 起源/mandatory ame ()4) ()4) mandatory \*Please check your video and audio system in advance. tion (所證/說問) 必須/mandatory \*When you press the play button displayed on the screen, the sample movie will be played for about 5 minuts. Please check if sation (職業) 必須/mandatory the system works without any problem. If you have any problem, I Address(メールアドレス) 必須 / mandatory please contact "https://3elive-inquiry.3esys.jp/en" もう一度入力してくだ? **Step3:**The button in the "Live View Button" field can be pressed from 1 hour before the lecture. 本番ライブ配信 / Live Webinar 視聴申し込み完了 / Registration Complete 日本語音声はこちら Click here to Mが向了しました。 #予約完了メールをご確認ください。 Click here to 内にメールが届かない場合、メールアドレスの入力制 フォルダにメールが強いている場合があります。 up」のドメインが受信できるように指定されているか。「確認ください Press "Register" if there are no errors after entering. **Step4:** Enter "ID" and "Password" sent as registration completion The screen will switch to "Audience application completed". email and/or reminder mail, and press login button. We will send "URL", "ID" and "Password" for participation of the event. Please complete your email address correctly. TD You will receive a confirmation email within 1 hour after registration. In case you do not receive the confirmation email, your email PASSWORD information might be incorrect. So please re-register. ID and password is sent by email on your registration. Log In

#### Step3: Test your video and audio

Once you receive the email, you have completed re-registration. Please check your video and audio system in advance.

**Step5:** Press the play button displayed on the screen to switch to the viewing screen.